# Configure MiVoice MX-One 6.0 and MBG for use with BT WSIPT & One Voice SIP Trunks

APRIL 2015 DOCUMENT RELEASE# VERSION 1.0 TECHNICAL CONFIGURATION NOTES

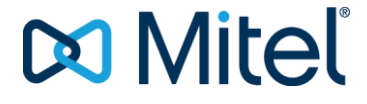

#### NOTICE

#### TRADEMARKS

Mitel is a trademark of Mitel Networks Corporation.

Windows and Microsoft are trademarks of Microsoft Corporation.

Other product names mentioned in this document may be trademarks of their respective companies and are hereby acknowledged.

Mitel Technical Configuration Notes:

Configure the MiVoice MX-One 6.0 and MBG for use with

**BT SIP Trunks** 

April 2015

 ®,™ Trademark of Mitel Networks Corporation
 © Copyright 2015, Mitel Networks Corporation All rights reserved

The information conveyed in this document is confidential and proprietary to Mitel<sup>®</sup> and is intended solely for Mitel employees and members of Mitel's reseller channel who specifically have a need to know this information. If you are not a Mitel employee or a Mitel authorized PARTNER, you are not the intended recipient of this information. Please delete or return any related material. Mitel will enforce its right to protect its confidential and proprietary information and failure to comply with the foregoing may result in legal action against you or your company.

# Contents

| Overview                                       | 1             |
|------------------------------------------------|---------------|
| Interop History                                | 1             |
| Interop Status                                 | 1             |
| Software & Hardware Setup                      | 1             |
| Tested Features                                | 2             |
| Excluded Features                              | 2             |
| Network Topology<br>Configuration Notes        | 3<br><b>4</b> |
| BT SIP Trunk Configuration Notes               | 4             |
| MiVoice MX-One Configuration Notes             | 5             |
| Network Requirements                           | 5             |
| Assumptions for the MiVoice MX-One Programming | 5             |
| Licensing – SIP Licensing                      | 6             |
| External Route number Assignment               | 7             |
| Number Assignment by Incoming DID              | 8             |
| DID Assignment for outgoing call               | 9             |
| Route Assignment                               | .10           |
| Destination Assignment                         | .11           |
| Mitel Border Gateway Setup                     | .12           |
| MBG Setup                                      | .12           |
| ICP Setup                                      | .13           |
| SIP Trunk Setup                                | .14           |

# Overview

This document provides a reference to Mitel Authorized Solutions providers for configuring the Mitel MiVoice MX-One 6.0 with MBG to BT SIP Trunks. The different devices can be configured in various configurations depending on your VoIP solution. This document covers a basic setup with required option setup.

## **Interop History**

| Version | Date      | Reason                                                                                       |
|---------|-----------|----------------------------------------------------------------------------------------------|
| 1       | June 2015 | Initial Interop with Mitel MiVoice MX-One 6.0 with MBG 8.1.1.3 and BT One Voice SIP trunk UK |
|         |           |                                                                                              |

## **Interop Status**

The Interop of BT SIP Trunks has been given a Certification status. This service provider or trunking device will be included in the SIP CoE Reference Guide. The status BTGS achieved is:

| COMPATIBLE | The most common certification which means BT GS has been tested<br>and/or validated by the Mitel SIP CoE team. Product support will<br>provide all necessary support related to the interop, but issues unique<br>or specific to the 3rd party will be referred to the 3rd party as<br>appropriate. |
|------------|----------------------------------------------------------------------------------------------------|
|------------|----------------------------------------------------------------------------------------------------|

## Software & Hardware Setup

This was the test setup to generate a basic SIP call between BT SIP Trunks and the MiVoice MX-One 6.0.

| Manufacturer | Variant            | Software Version |
|--------------|--------------------|------------------|
| Mitel        | MiVoice MX-One 6.0 | 16.0.0.55        |
| Mitel        | MBG - Gateway      | 8.1.1.3          |
| Mitel        | Onebox Voicemail   | 5.0              |
| Mitel        | 6700i SIP Handset  | SIP (3.3.1 SP4)  |
| Mitel        | 6800i SIP Handset  | SIP (4.0.0.1096) |

## **Tested Features**

This is an overview of the features tested during the Interop test cycle and not a detailed view of the test cases. Please see the SIP Trunk Side Interoperability Test Plan for detailed test cases.

| Feature                                        | Feature Description                                                                                                    | Issues          |
|------------------------------------------------|----------------------------------------------------------------------------------------------------|-----------------|
| SIP Signaling &<br>Timers                      | Examination of the SIP signaling in compliance with RFC 3261 and sub RFCs                                                                                                    | <b>√</b>        |
| Media Encoding<br>Support RTP and<br>DTMF      | Checks on packetisation, and DTMF support                                                                                                    | <b>√</b>        |
| Basic Call Handling                            | Making and receiving a call through BT SIP Trunks<br>and their PSTN gateway, call forwarding including<br>external IVR.                                                                 | Ĺ               |
| Numbering<br>Formats (Dial Plan<br>Formatting) | Making and receiving a call through BT SIP Trunks<br>and their PSTN gateway, call number formats                                                                                        | ۲               |
| Advanced Call<br>Handling                      | Making and receiving a call through BT SIP Trunks<br>and their PSTN gateway, call holding, forwarding,<br>transferring, conferencing, busy calls, long calls<br>durations, hunt groups. | <b>I</b>        |
| OneBox Voicemail                               | Terminating calls forwarded to Onebox voicemail and DTMF detection.                                                                                                    | ✓               |
| Image: Mo issues found                         | $\mathbf{X}_{-}$ Issues found, cannot recommend to use                                                                                                    | ▲- Issues found |

## **Excluded Features**

This is an overview of the features excluded during the Interop test cycle and not a detailed view of the test cases. Please see the SIP Trunk Side Interoperability Test Plan (xx- xxxx-xxxxx) for detailed test cases.

| Feature | Feature Description                                                                  | Excluded |
|---------|--------------------------------------------------------------------------------------|----------|
| Fax     | T.38 and G711Fax Calls.<br>Not tested due to FAX environment not being<br>available. |          |

# Network Topology

This diagram shows how the testing network is configured for reference.

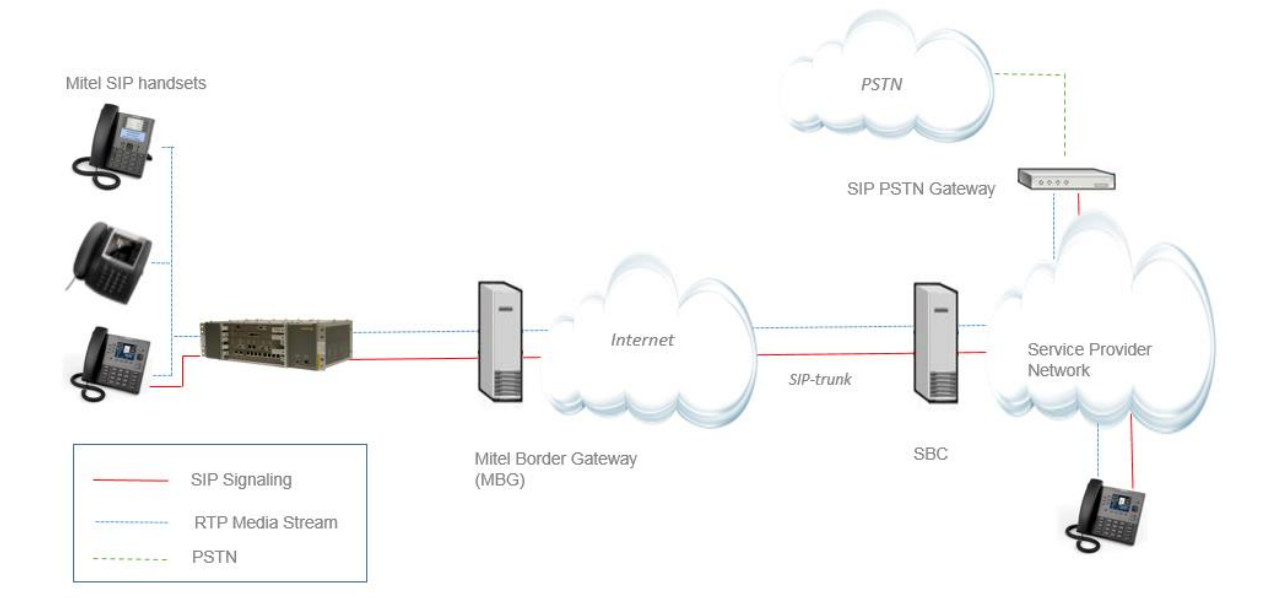

Figure 1 – Network Topology

# **Configuration Notes**

This section is a description of how the SIP Interop was configured. These notes should give a guideline how a device can be configured in a customer environment and how BT MiVoice MX-One 6.0 programming was configured in our test environment.

Disclaimer: Although Mitel has attempted to setup the interop testing facility as closely as possible to a customer premise environment, implementation setup could be different onsite. YOU MUST EXERCISE YOUR OWN DUE DILIGENCE IN REVIEWING, planning, implementing, and testing a customer configuration.

## **BT SIP Trunk Configuration Notes**

The BT SIP Trunk testing environment was an internal/private Sandbox setup.

# BT Sandbox Environment

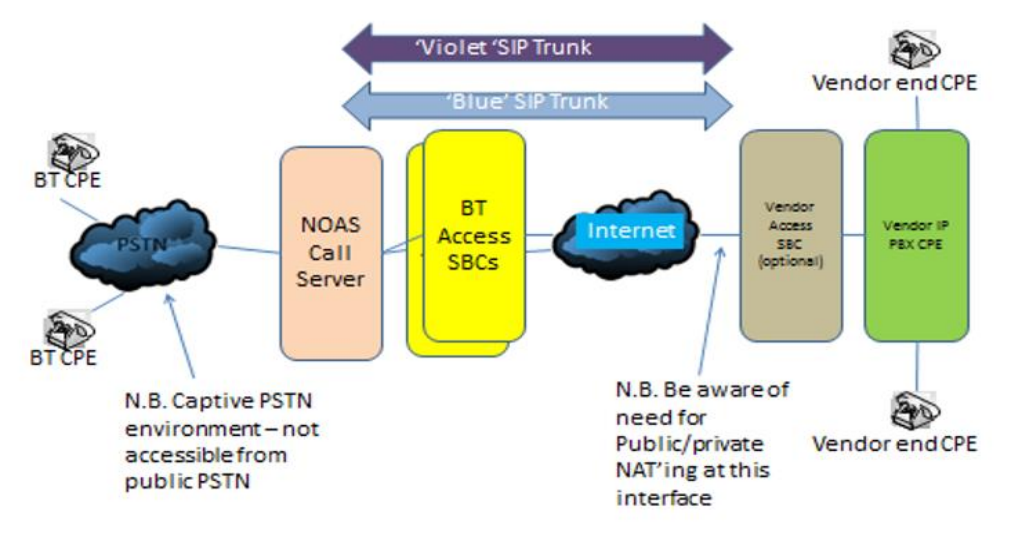

| SIP Service Provider Server IP address | SBC IPs: 192.65.221.26   |
|----------------------------------------|--------------------------|
| Media Server                           | 192.65.221.25            |
| Registration and Authentication        | N/A                      |
| Pilot Number                           | N/A                      |
| Username/Password                      | 05511500200              |
| DIDs                                   | 05511500203-05511500204  |
| PSTN                                   | 01912500753-01912500754  |
| IVR                                    | 03036000034              |
| Preferred Codec                        | G711A,G711u,G729         |
| SIP port                               | 5060                     |
| Transport Type                         | UDP                      |
| Session Timer                          | Requests will be ignored |

## MiVoice MX-One Configuration Notes

The following steps show how to program a MiVoice MX-One to interconnect with BT SIP Trunks.

#### **Network Requirements**

- There must be adequate bandwidth to support the voice over IP. As a guide, the Ethernet bandwidth is approx 85 Kb/s per G.711 voice session and 29 Kb/s per G.729 voice session (assumes 20ms packetisation). As an example, for 20 simultaneous SIP sessions, the Ethernet bandwidth consumption will be approx 1.7 Mb/s for G.711 and 0.6Mb/s. Almost all Enterprise LAN networks can support this level of traffic without any special engineering. Please refer to the MiVoice MX-One Engineering guidelines for further information.
- For high quality voice, the network connectivity must support a voice-quality grade of service (packet loss <1%, jitter < 30ms, one-way delay < 80ms).

#### Assumptions for the MiVoice MX-One Programming

- The SIP signaling connection uses UDP on Port 5060.
- Traditional Licensing model is used.
- Mitel Border Gateway (MBG) is used.

#### Licensing – SIP Licensing

Ensure that the MiVoice MX-One is equipped with enough SIP trunking licenses for the connection to BT SIP Trunk. This can be verified from Provisioning Manager under System;Subsystem;Telephony System and selecting License Details.

The total number of licenses in the 'Trunk-SIP-Channel' Trunk Licences field is the maximum number of SIP trunk sessions that can be configured in the MiVoice MX-One to be used with all service providers, applications and SIP trunking devices.

| s Services Administrators                                                                                                    | System Logs Own Settings      |                 |           |         |      |
|----------------------------------------------------------------------------------------------------|-------------------------------|-----------------|-----------|---------|------|
| tion Subsystem Data Mana                                                                                                    | ement Options Email Server    | Configuration W | ward      |         |      |
|                                                                                                    |                               |                 |           |         |      |
| Subsystem - View - ca                                                                                                    | I-mxone TS                    |                 |           |         |      |
| 0                                                                                                    |                               |                 |           |         |      |
| Done                                                                                                    |                               |                 |           |         |      |
| Security and a second second se |                               |                 |           |         |      |
| Property                                                                                                    | Value                         |                 |           |         |      |
| Hardware Id                                                                                                    | b4af9-54b5e-3c8a7-8e288-7e2fc |                 |           |         |      |
| Hardware Id Matches                                                                                                    | true                          |                 |           |         |      |
| Could Read License File                                                                                                    | true                          |                 |           |         |      |
| Licenced to Hardware Id                                                                                                    | 00000-00000-00000-00000       |                 |           |         |      |
| License File Sequence Number                                                                                                    | 0                             |                 |           |         |      |
| License File Age (in hours)                                                                                                    | 1506                          |                 |           |         |      |
| Port Licenses                                                                                                    |                               |                 |           |         |      |
| Tag                                                                                                    | FAL                           | Trial Time      | Time Left | Allowed | Used |
| 3RD-PARTY-SIP-EXTENSION                                                                                                    | 86L00079AAA-A                 |                 | 0         | 0       | 6    |
| ACD-AGENT                                                                                                    | FAL1046622                    |                 | 0         | 0       | 0    |
| ADDITIONAL-SIP-DEVICE                                                                                                    | 86L00018AAA-A                 |                 | 0         | 0       | 4    |
| ALERT-RING-SIGNAL                                                                                                    | FAL1049282                    |                 | 0         | 0       | 0    |
| AMC-USER                                                                                                    | 86L00042AAA-A                 |                 | 0         | 0       | 0    |
| ANALOGUE-EXTENSION                                                                                                    | 86L00128AAA-A                 |                 | 0         | 0       | 0    |
| BASE-STATION-DECT                                                                                                    | FAL1046624                    |                 | 0         | 0       | 0    |
| BLUSTAR-SERVER                                                                                                    | 86-00200AAA-A                 |                 | 0         | 0       | 0    |
| BSC-CLIENT                                                                                                    | 86-00025AAA-A                 |                 | 0         | 0       | 6    |
| CAS-EXTENSION                                                                                                    | B6L00130AAA-A                 |                 | 0         | 0       | 0    |
| 1.1000 P(1.001100000000000000000000000000000000                                                                                                    |                               |                 |           | 5.e.    |      |
| MEDIA-SERVER                                                                                                    | 86L00055AAA-A                 |                 | 0         | 0       | 0    |
| MOBILE-EXTENSION                                                                                                    | 86L00136AAA-A                 |                 | 0         | 0       | 0    |
| MOBILE-EXTENSION-MIGRATION                                                                                                    | 86L00048AAA-A                 |                 | 0         | 0       | 0    |
| OPERATOR-EXTENSION                                                                                                    | B6L00138AAA-A                 |                 | 0         | 0       | 0    |
| PAGENG                                                                                                    | 96L00077AAA-A                 |                 | 0         | 0       | 0    |
| RVA-EXTERNAL                                                                                                    | FAL1046732                    |                 | 0         | 0       | 0    |
| CID EXTENSION                                                                                                    | PAL1043505                    |                 | 0         | 0       | 20   |
| SIP EXTENSION MICRATION                                                                                                    | BOLUGIOTAAA-A                 |                 | 0         | 0       | 39   |
| SOM ADDITION                                                                                                    | EALLOADIE?                    |                 | 0         | 0       | 0    |
| TEMANT                                                                                                    | PALIORED/                     |                 | 0         | 0       | 0    |
| TOUNK-SID-CHANNEL                                                                                                    | 851 00088656-6                |                 | 0         | 0       | 25   |
| TRUNK, CID. DDIVATE                                                                                                    | Rel 00085000-0                |                 | 0         | 0       | 2.5  |
| TOUNY CTD. DOTVATE CEDATORS                                                                                                    | 861.00097656-6                |                 | 0         | 0       | 1    |
| TOUNE, CID. DUDI 10                                                                                                    | 00L00007A94-A                 |                 | 0         | 0       | 2    |
| LICED CTD EDW                                                                                                    | 86L00074656-6                 |                 | 0         | 0       | 0    |
| UIDEO                                                                                                    | 86100003444-4                 |                 | 0         | 0       | 5    |
| AND THE F                                                                                                    |                               |                 |           |         |      |

Figure 2 – License information

# External Route number Assignment

Ensure that the external Route code, in this case '4' is defined as an external destination in MTS under Number Analysis;Number Plan;Number Series.

| MX-ONE <sup>M</sup><br>Telephony S | <b>Manager</b><br>System |                |              |             |             |       |   | Logged in as |
|------------------------------------|--------------------------|----------------|--------------|-------------|-------------|-------|---|--------------|
| Initial Setup                      | Number Analysis          | Telephony      | Services     | System      | Tools       | Logs  |   |              |
| Number Plan                        | Call Diversion           | Call Discrimin | ation Eme    | ergency Nun | nber        |       |   |              |
| Number Series                      |                          | Number Se      | eries        |             |             |       |   | s            |
| Service Codes                      |                          | Add            |              |             |             |       |   |              |
| External Numb                      | er Length                | Auu            |              |             |             |       |   |              |
| Number Conve                       | ersion                   | Select the N   | umber Series | Type: All   |             |       |   | ~ \          |
| Number Conve                       | ersion Upload            |                |              |             |             |       | 1 |              |
| System Numbe                       | ers                      | Numl           | oer Series   | ം Number    | Series Ty   | ype 🍫 |   |              |
|                                    |                          | 2 💢 0-4        |              | Externa     | l destinati | ion   |   |              |

Figure 3 – External Route number assignment

#### Number Assignment by Incoming DID

This form is used to assign incoming DID range numbers assigned by BT to an associated extension number.

In this case each single DID number (for example, "05511500203") is truncated by 11 digits and replaced with the associated extension, for example 8001.

Please refer to the MX-One System Administration documentation for further programming information.

| MX-ONE <sup>™</sup> Manager<br>Telephony System          |                                                                                | Lorged in as: <b>mpadm</b>           | in |
|----------------------------------------------------------|--------------------------------------------------------------------------------|--------------------------------------|----|
| Initial Setup Number Anal                                | vsis Telephony Services System Tools                                           | Logs                                 |    |
| Number Plan Call Diversi                                 | ion Call Discrimination Emergency Number                                       |                                      |    |
| Number Series<br>Service Codes<br>External Number Length | Number Conversion - Change -<br>Apply Cancel                                   | 05511500203                          |    |
| Number Conversion                                        | ⑦ Type of Conversion:                                                          | Received B-number                    |    |
| Number Conversion Upload                                 | <ul> <li>Number(s) to be Converted:</li> <li>Type of Number Before:</li> </ul> | 05511500203<br>Unknown public number |    |
| System Numbers                                           | <ul> <li>Number of Digits to Truncate:</li> </ul>                              | 11                                   |    |
|                                                          | ⑦ Digits to Insert at the Beginning of Number:                                 | 8001                                 |    |
|                                                          | ⑦ Search Continue Indication:                                                  | Conversion shall not continue        |    |
|                                                          | Apply Cancel                                                                   |                                      |    |

Figure 4 – Number Assignment by incoming call

#### DID Assignment for outgoing call

This form is used to assign the correct DID numbers to be presented by the extension number.

In this case each extension number (for example, "8005") is truncated by 4 digits and replaced with the associated DID, for example 05511500204. The route number '4' also needs to be configured

Please refer to the MX-One System Administration documentation for further programming information.

| MX-ONE™Manager<br>Telephony System         | Logged                                                                                                    |
|--------------------------------------------|----------------------------------------------------------------------------------------------------|
| Initial Setup Number Ana                   | ysis Telephony Services System Tools Logs                                                                                                    |
| Number Plan Call Divers                    | ion Call Discrimination Emergency Number                                                                                                    |
| Number Series<br>Service Codes             | Number Conversion - Change - 8005                                                                                                    |
| External Number Length                     | Appiy Cancel                                                                                                    |
| Number Conversion                          | ⑦ Type of Conversion: Sent A-number and sent connected number                                                                                                    |
| Number Conversion Upload<br>System Numbers | ⑦ Number (s) to be Converted:       8005         ⑦ Number of Digits to Truncate:       4         ⑦ Digits to Insert at the Beginning of Number:       2         ⑦ Digits to Insert at the Beginning of Number:       2 |
|                                            | Type of Number Before: None                                                                                                    |
|                                            | ⑦ Route Number:     4       ⑦ New Type of Number After Conversion:     National number       ⑦ Target Destination Number:     8005                                                                                     |

Figure 5 – DID Assignment for outgoing call

#### **Route Assignment**

Create a Route for BT SIP Trunk. In this example, the softswitch is reachable by an IP Address and is defined as route name "SIP TO MBG / BT". The FQDN or IP addresses is the internal address of the Mitel Border Gateway (MBG).

Set the Proxy Address to the IP Address of the MBG, the transport to UDP and port to 5060.

Please refer to the MX-One System Administration documentation for further programming information.

| MX-ONE <sup>T</sup><br>Telephony | <b>'Manage</b><br>System | ər      |          |            |              |             |            |        |                | L                  | _ogged in as: <b>mp</b> | ad |  |
|----------------------------------|--------------------------|---------|----------|------------|--------------|-------------|------------|--------|----------------|--------------------|-------------------------|----|--|
| Initial Setup                    | Number A                 | nalysis | Telep    | hony       | Services     | System      | Tools      | Log    | s              |                    |                         |    |  |
| Extensions                       | Operator                 | Call C  | enter    | Groups     | Externa      | I Lines     | System D   | ata    | IP Phone       | DECT               |                         |    |  |
| Route                            |                          |         | outo     | - Chai     | ngo - 4      |             |            |        |                |                    |                         |    |  |
| Destination                      |                          |         | toute    | Citai      | ige - 4      |             |            |        |                |                    |                         |    |  |
| Destination                      |                          |         | Apply    | Cancel     |              |             |            |        |                |                    |                         |    |  |
| Corporate Nan                    | ne                       |         |          |            |              |             |            |        |                |                    | _                       |    |  |
| Busy No Answ                     | er Rerouting             |         | General  | Servi      | ces 🚺 Nur    | nber Data   | Hardwa     | re     | IP Public, SIF | Name Identity      | Name Identity           |    |  |
| Vacant Numbe                     | er Rerouting             | 6       | Decours  | and for Tr | unk Registr  | ation       |            |        |                |                    |                         |    |  |
| Customer Rer                     | outing                   | - 0     |          | d Privacy  | Domain:      | ation.      |            |        |                | Not Trusted        | ~                       |    |  |
|                                  |                          |         | Outgo    | ing Traff  | fic          |             |            |        |                | inder indexed      |                         |    |  |
| Public Exchan                    | ge Number                |         | Protoco  | ol to Use  | When Callin  | ig:         |            |        |                | UDP 🗸              |                         |    |  |
| Charging                         |                          | 0       | Proxy /  | Address:   |              |             |            |        |                | 10.132.128.29      |                         |    |  |
| Mobile Direct A                  | Access Dest              | 0       | Proxy F  | Port Num   | ber:         |             |            |        |                | 5060               |                         |    |  |
|                                  |                          | 0       | Remote   | e Port:    |              |             |            |        |                | 5060               |                         |    |  |
|                                  |                          | 0       | Remote   | e IP Addr  | ess for Tel: |             |            |        |                |                    |                         |    |  |
|                                  |                          | 0       | Remote   | e Extensio | on from UR   | Ι:          |            |        |                |                    |                         |    |  |
|                                  |                          | 0       | Remote   | e Extensio | on String:   |             |            |        |                |                    |                         |    |  |
|                                  |                          |         | Invite   | URI Stri   | ing for      |             |            |        |                |                    |                         |    |  |
|                                  |                          | 0       | O Unknow | wn Public  | Number:      |             |            |        | *              | sip:?@192.65.221.2 | 26                      |    |  |
|                                  |                          |         | From     | URI Stri   | ng for       |             |            |        |                |                    |                         |    |  |
|                                  |                          | G       | 0 Unknow | wn Public  | Number:      |             |            |        |                | sip:?@10.132.128.2 | 29                      |    |  |
|                                  |                          | 6       |          | f Accente  | d Calle:     |             |            |        |                | All                | $\sim$                  |    |  |
|                                  |                          | G       | Addres   | ses or Nu  | mbers to M   | latch Incor | ning Call: |        |                |                    | -                       |    |  |
|                                  |                          | 6       | Emeror   | ency Call  | hack Destin  | ation Num   | her:       |        |                |                    |                         |    |  |
|                                  |                          | G       | Type o   | f Number   | to be Used   | with Diall  | ed Emergen | cy Nur | mber:          |                    | $\sim$                  |    |  |
|                                  |                          | G       | Destina  | ation Cod  | e:           |             | -          |        |                |                    |                         |    |  |
|                                  |                          | 6       | Priority | for Inco   | mming Call   | 5:          |            |        |                | 255                |                         |    |  |
|                                  |                          |         | Conte    | xt String  | for A Part   | Y           |            |        |                |                    |                         |    |  |
|                                  |                          | 0       | O Unknow | wn Public  | Number:      |             |            |        |                |                    |                         |    |  |
|                                  |                          |         | Conte    | xt String  | for B Part   | Y           |            |        |                |                    |                         |    |  |
|                                  |                          | C       | Unknow   | wn Public  | Number:      |             |            |        |                |                    |                         |    |  |
|                                  |                          | G       |          | Farty Re   | gistration   |             |            |        |                | No Registration    |                         |    |  |
|                                  |                          | 6       | Numbe    | r Range t  | to Handle:   |             |            |        |                | rio riogionation   | -                       |    |  |
|                                  |                          |         |          |            |              |             |            |        |                |                    |                         |    |  |

Figure 6 – Route Assignment

#### **Destination Assignment**

This is configured in the Manager Telephony System (MTS) under Telephony;External Lines;Destination form. In this example the Destination is defined as Destination 4 so that calls prefixed with a 4 will be directed to the route 'SIP TO MGB / BT' stripping off the initial digit 4 by setting the 'Start position for Digit Transmission' field to 1.

| Initial Setup                        | Number An     | alysis Telephony                                     | Services              | System     | Tools L                       | ogs                         |                |   |
|--------------------------------------|---------------|------------------------------------------------------|-----------------------|------------|-------------------------------|-----------------------------|----------------|---|
| Extensions                           | Operator      | Call Center Grou                                     | ps Externa            | I Lines    | System Data                   | IP Phone                    | DECT           |   |
| Route<br>Destination<br>Corporate Na | me            | Destination                                          | on - Chang<br>cel     | ge - 4     |                               |                             |                |   |
| Busy No Ans                          | wer Rerouting | ⑦ Destination:                                       |                       |            | 4                             |                             |                |   |
| Vacant Numb                          | er Rerouting  | <ul> <li>Route Name</li> <li>Primary Cho</li> </ul>  | :<br>ice is the seque | ence numbe | SIP TO ME<br>or for the route | 3G / BT<br>choice in alterr | native routing |   |
| Customer Re                          | routing       | ⑦ Start Position                                     | n for Digit Tran      | smission:  | 1 🗸                           |                             | -              |   |
| Public Exchar                        | nge Number    | ⑦ Type of Seiz                                       | ure of External       | Line:      | Immediat                      | e seizure                   | ×              | - |
| Charging                             |               | <ul> <li>Porward Sw</li> <li>Type of Call</li> </ul> | ed Number:            |            |                               | public 🗸                    |                |   |
| Mobile Direct                        | Access Dest   | Type of Call                                         | ng Public Numl        | ber:       | Unknown                       | public 🗸                    |                |   |
|                                      |               | ⑦ Type of Call                                       | ng Private Nun        | iber:      | Unknown                       | private 🗸                   |                |   |
|                                      |               | ⑦ Use as Eme                                         | gency Destinat        | ion:       |                               |                             |                |   |
|                                      |               | Advanced                                             |                       |            |                               |                             |                |   |
|                                      |               |                                                      |                       |            |                               |                             |                |   |
|                                      |               | Apply Can                                            | cel                   |            |                               |                             |                |   |

Figure 7 – Destination Assignment

# Mitel Border Gateway Setup

MBG Setup

| 🕅 Mitel 🛛                                                                                        | Mitel Standard Linux                                                                              |                                                                              |                                |              | admin@cal-demombg                        | .mitel.com       | Alarm Status: Major | Logout |
|--------------------------------------------------------------------------------------------------|---------------------------------------------------------------------------------------------------|------------------------------------------------------------------------------|--------------------------------|--------------|------------------------------------------|------------------|---------------------|--------|
| Applications<br>MiVoice Border Gateway<br>Remote proxy services                                  | System status * Service configurati                                                               | on • Syster                                                                  | n config                       | uration •    | Administration *                         |                  |                     | ?      |
| ServiceLink<br>Blades<br>Status                                                                  | Page updated: Tue Apr 28 2015 15:58:00                                                            | 5 UTC+0100                                                                   |                                |              |                                          |                  |                     |        |
| Administration<br>Web services                                                                   | Enabled:                                                                                          | Enabled                                                                      |                                |              | Start Courtesy down Stop                 |                  |                     |        |
| Backup<br>View log files                                                                         | Network profile                                                                                   | Gateway mode                                                                 |                                |              | Security profile                         | Legacy mode      |                     |        |
| Event viewer<br>System information                                                               | Daisy-chain mode                                                                                  | No<br>100 320 80 50                                                          |                                |              | WAN IPs                                  | 109.239.80.5     | 50                  |        |
| System monitoring<br>System users<br>Shutdown or reconfigure                                     | Icp-side streaming addresses                                                                      | 10.132.128.29                                                                |                                |              | Third IPs                                | None             |                     |        |
| Security<br>Remote access<br>Port forwarding<br>Web Server Certificate<br>Certificate Macagement | Lustering status                                                                                  | servers, with this no                                                        | de as the n                    | naster (auth | oritative) node, then click on the "Crea | ate" button belo | w.                  |        |
| Configuration<br>Networks<br>E-mail settings<br>Google Apps                                      | Create a cluster<br>If you wish to join a cluster of MBG se<br>Join a cluster                     | Create<br>rvers, with this node                                              | as a slave                     | node, then   | click on the "Join" button below.        |                  |                     |        |
| DHCP<br>Date and Time<br>Hostnames and addresses<br>Domains                                      | License information                                                                               | Licence burge                                                                | Total                          |              | acal in usa                              |                  |                     |        |
| IPv6-In-IPv4 Tunnel<br>SNMP<br>Ethernet Cards<br>Review configuration<br>Miscellaneous           |                                                                                                   | Teleworker licens<br>Tap licenses:<br>SIP Trunk license<br>Transcoding licen | es 205<br>0<br>s: 30<br>ses: 0 | 9<br>0<br>0  |                                          |                  |                     |        |
| Support and licensing<br>Help                                                                    | Virtualization support                                                                            | False                                                                        |                                |              | Expiry                                   | Jan. 1, 2030     |                     |        |
|                                                                                                  | IPv6 support                                                                                      | Licensed<br>False                                                            | Enabl<br>False                 | led          |                                          |                  |                     |        |
|                                                                                                  | Mitel Standard Linux 10.1.39.0<br>MiVoice Border Gateway 9.0.27.0<br>© Mitel Networks Corporation |                                                                              |                                |              |                                          |                  |                     |        |

Figure 8 – MBG setup

#### ICP Setup

To program an MX-One into the MBG, click on ICP's  $\rightarrow$  Add an ICP.

Enter a name for the MX-One.

Enter the IP address of the MX-One and select the Type as MiVoice Business.

| 🕅 Mitel                                                                                                    | Mitel Standard Linux                                                                                                    |                           | admin@cal-demombg.n                  | nitel.com Alarm Status: Major | Logout |  |  |  |
|----------------------------------------------------------------------------------------------------|----------------------------------------------------------------------------------------------------|---------------------------|--------------------------------------|-------------------------------|--------|--|--|--|
| Applications<br>MiVoice Border Gateway<br>Remote proxy services                                                                                   | System status • Service configuration                                                                                                    | on • System configuration | <ul> <li>Administration *</li> </ul> |                               | ?      |  |  |  |
| ServiceLink<br>Blades<br>Status                                                                                                    | Page updated: Tue Apr 28 2015 16:02:49 UTC+0100<br>The following is a form for modifying an icp entry. You may edit this information as you wish, and click on the "Save" button below when you are done. |                           |                                      |                               |        |  |  |  |
| Administration<br>Web services<br>Backup                                                                                                    | Manage ICP Name                                                                                                    | MXONE                     | Hostname or IP address               | 10.132.128.90                 |        |  |  |  |
| View log mes<br>Event viewer<br>System information<br>System monitoring                                                                           | Type<br>SIP capabilities                                                                                                    | MiVoice Business          | Installer password                   |                               |        |  |  |  |
| System users<br>Shutdown or reconfigure<br>Security<br>Remote access                                                                              | Indirect call recording capable                                                                                                    |                           |                                      |                               |        |  |  |  |
| Port forwarding<br>Web Server Certificate<br>Certificate Management                                                                               |                                                                                                    |                           | Save                                 |                               |        |  |  |  |
| Configuration<br>Networks<br>E-mail settings<br>Google Apps<br>DHCP<br>Date and Time<br>Hostnames and addresses<br>Domains<br>IPvé-in-IPv4 Tunnel | Mitel Standard Linux 10.1.39.0<br>MiVoice Border Gateway 9.0.27.0<br>© Mitel Networks Corporation                                                                                                    |                           |                                      |                               |        |  |  |  |
| SNMP<br>Ethernet Cards<br>Review configuration<br><b>Miscellaneous</b><br>Support and licensing<br>Help                                           |                                                                                                    |                           |                                      |                               |        |  |  |  |

Figure 9 – ICP setup

#### SIP Trunk Setup

Under the Services tab, click on SIP trunking and then "Add a SIP Trunk". Enter the SIP trunk's details as shown in Figure 10:

Name - is the name of the trunk

**Remote trunk endpoint address** – the public IP address of the provider's switch or gateway (this address should be given to you by the provider).

Local/Remote RTP framesize (ms) - is the packetisation rate you want to set on this trunk

Routing rule one - it allows routing of any digits to the selected MX-One

The rest of the settings are optional and could be configured if required. Click Save button

| 🕅 Mitel                                                    | Mitel Standard Linux                                                                                                    |                                          |                                                     | admin@cal-demombg.mitel.com          | Alarm Status: Major | Logout |
|------------------------------------------------------------|----------------------------------------------------------------------------------------------------|------------------------------------------|-----------------------------------------------------|--------------------------------------|---------------------|--------|
| Applications<br>Millione Border Galeway<br>Remote provides | System status + Service configuration + System confi                                                                          | iguration + Administration +             |                                                     |                                      |                     | ?      |
| ServiceLink<br>Bisdes<br>Status                            | Page updated: Twe Apr 28 2015 16:05:53 UTC+01(<br>This interface provides the ability to edit a SIP trun<br>— Massace TH much | _                                        |                                                     |                                      |                     |        |
| Administration<br>Web services<br>Backup                   | Name                                                                                                    | BT MXONE                                 | Remote trunk endpoint address                       | 192.65.221.26                        |                     |        |
| View log files<br>Event viewer                             | Remote trunk endpoint port                                                                                                    | 5060                                     | Accept traffic from any port                        |                                      |                     |        |
| System monitoring<br>System users                          | Options keepalives                                                                                                    | Always 💟                                 | Options interval                                    | 60                                   |                     |        |
| Shutdown or reconfigure<br>Security                        | Rewrite host in PAI                                                                                                    | Ø                                        | Remote RTP framesize (ms)                           | 20ms 💌                               |                     |        |
| Remote access<br>Port forwarding<br>Web Server Certificate | Idle timeout (s)                                                                                                    | 3600                                     | RTP address override                                | 💌                                    |                     |        |
| Certificate Management<br>Configuration                    | Local streaming                                                                                                    |                                          | PRACK support                                       | Use master setting                   |                     |        |
| Networks<br>E-mail settings<br>Google Acces                | Log verbosity                                                                                                    | Use master setting                       | Authentication username                             |                                      |                     |        |
| DHCP<br>Date and Time                                      | Authentication password                                                                                                    |                                          | commutauthentication password                       |                                      |                     |        |
| Hostnames and addresses<br>Domains<br>IPv6-in-IPv4 Tunnel  | Routing rules                                                                                                    |                                          |                                                     |                                      |                     |        |
| SNMP<br>Ethernet Cards<br>Review configuration             | Note, if you modify your routing rules, you mi                                                                                | ust save them before changing pages or n | evigating elsewhere, or those changes will be lost. |                                      |                     |        |
| Miscellaneous<br>Support and licensing                     | Rules per page                                                                                                    | 10                                       | 1                                                   |                                      |                     |        |
| Help                                                       | Pirst Prev                                                                                                    | Jump to page 1                           | Page 1 of 1                                         | Next Last                            |                     |        |
|                                                            | Match                                                                                                    | Rule                                     | Primary Secon                                       | ıdary                                |                     |        |
|                                                            | 1 Request URI                                                                                                    |                                          | MXONE                                               | Raise Prepend Delete<br>Lower Append |                     |        |
|                                                            | ·                                                                                                    |                                          | Save                                                |                                      |                     |        |
|                                                            |                                                                                                    |                                          |                                                     |                                      |                     |        |

Nitel Standard Linux 10.1.39.0 NiVoice Border Gateway 9.0.27.0 © Nitel Networks Corporation

Figure 10 – Services - SIP Trunk setup

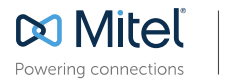

© Copyright 2014, Mitel Networks Corporation. All Rights Reserved. The Mitel word and logo are trademarks of Mitel Networks Corporation. Any reference to third party trademarks are for reference only and Mitel makes no representation of ownership of these marks.